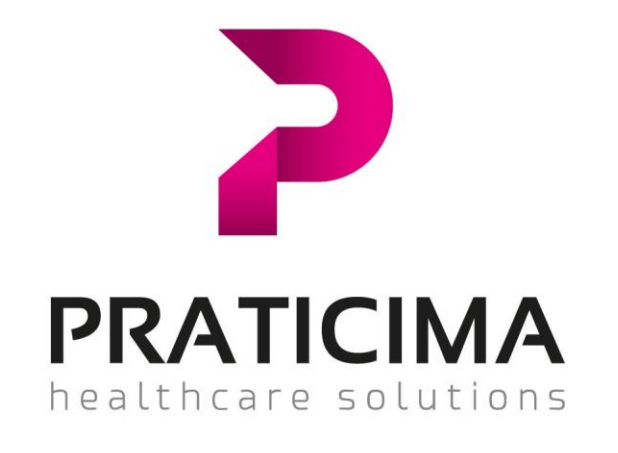

# Guide d'installation NiceLabel

Logiciel de marquage d'étiquettes

# 1. Installation du logiciel

Cliquer sur le lien pour télécharger le logiciel :

https://www.nicelabel.com/fr/design-and-print/download-design-and-print?type=express2017&uid=03038

#### Votre navigateur web s'ouvre :

| Votre partenaire Performances Diffusion Devenir partenaire Pc                                                                                                    | ortail Partenaires Nous contacter Blog Language Contactez NiceLabel: +33 977 197 1 |
|----------------------------------------------------------------------------------------------------|------------------------------------------------------------------------------------|
| NiceLabel Notre vision Logiciel Solutions Histoi                                                                                                    | ires de nos clients Téléchargements Acheter Assistance A propos                    |
| CREATION &                                                                                                    | Téléchargez gratuitement une version<br>d'essai 30 jours                           |
|                                                                                                    | Votre email *                                                                      |
| Téléchargez une version d'essai gratuite pour créer et imprimer<br>des étiquettes professionnelles sans l'aide d'un informaticien.                                           | Prénom : "                                                                         |
| Un éditeur familier<br>L'éditeur intuitif permet même à des débutants de créer des<br>masques d'étiquette sans l'aide d'un informaticien, sans<br>programmetien pi formation | Nom :*                                                                             |
| <ul> <li>Rationalise l'impression</li> </ul>                                                                                                    | Société *                                                                          |
| Les opérateurs d'impression utilisent un simple formulaire tout<br>en un, ce qui rationalise l'impression et réduit les risques<br>d'erreur.                                 | Combien d'imprimantes avez-vous? *                                                 |
| Moins de masques d'étiquettes                                                                                                    |                                                                                    |
| L'approche de NiceLabel avec l'utilisation de masques<br>d'étiquettes universels garantit que l'étiquetage reste simple                                                      | Motif du telechargement: *                                                         |
| Version actuelle : 2019.0.1 (Février 2019)                                                                                                    | Dans quelle branche travaillez-vous? :*                                            |
|                                                                                                    | ĭ                                                                                  |
|                                                                                                    | Poste *                                                                            |
|                                                                                                    | Choisissez votre pays *                                                            |
|                                                                                                    | France                                                                             |
|                                                                                                    | Indicatif international et numéro de téléphone *                                   |
| Compléter                                                                                                    | +33                                                                                |
| vos coordonnées.                                                                                                    | J'ai lu et j'accepte la politique de confidentialité .                             |
|                                                                                                    | Télécharger                                                                        |
| Cocher la case                                                                                                    | *                                                                                  |
| « J'ai lu et i'accepte ».                                                                                                    |                                                                                    |
|                                                                                                    |                                                                                    |
|                                                                                                    |                                                                                    |
| Cliquer sur le bouton « Télécharger                                                                                                    | »» <sup>•</sup>                                                                    |

Une fenêtre pop-up s'ouvre, cliquer sur le bouton « Exécuter ».

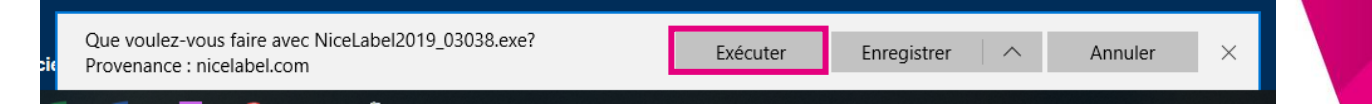

Dans la liste déroulante, sélectionner « Français ».

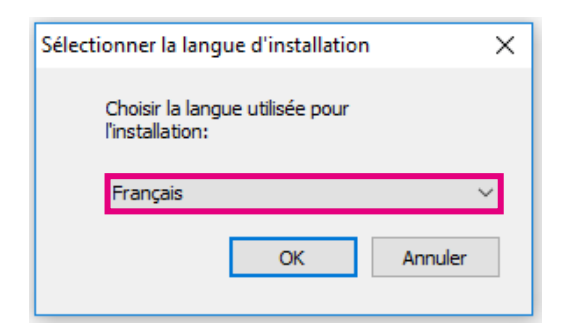

Cliquer sur le bouton « Suivant ».

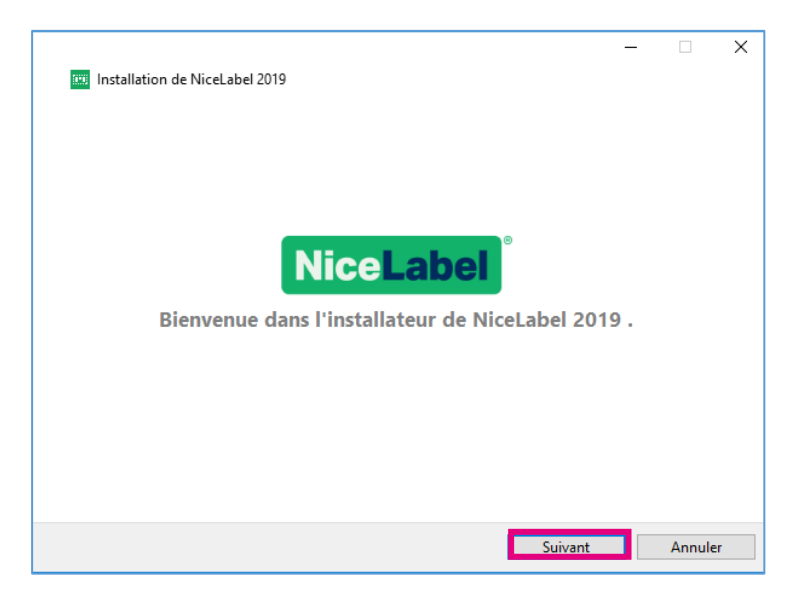

Cocher « J'accepte les termes de ce contrat de licence » et cliquer sur « Suivant ».

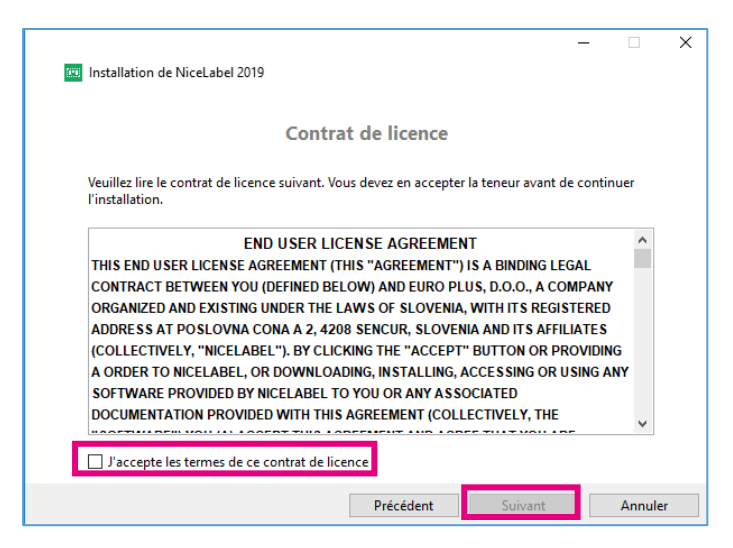

Sélectionner « Essai gratuit » et cliquer sur « Suivant ».

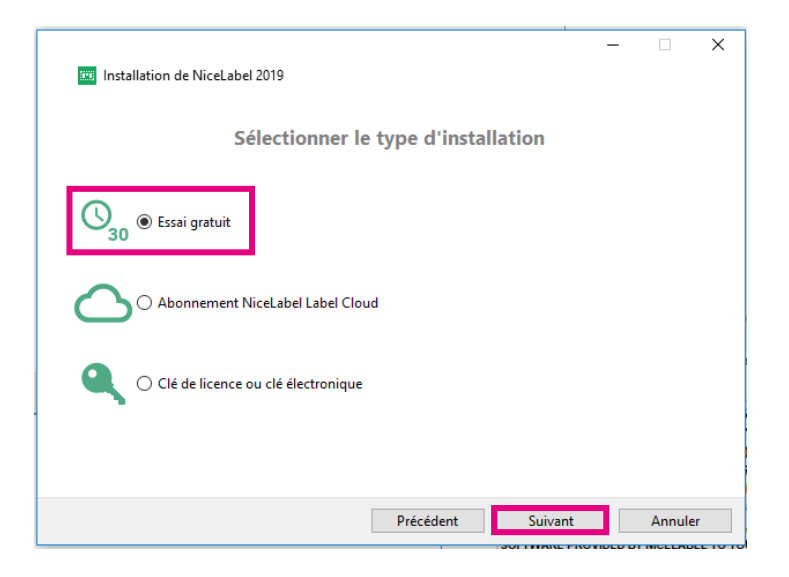

Conserver uniquement « Designer » en décochant « Automation ». Cliquer ensuite sur « Suivant ».

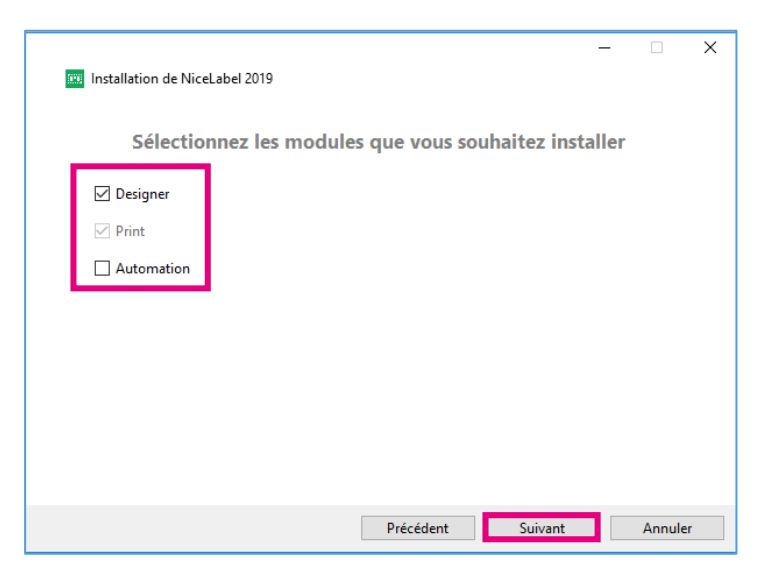

Cliquer une nouvelle fois sur « Suivant ».

| Installation de NiceLabel 2019                                                    | - 🗆       | × |
|-----------------------------------------------------------------------------------|-----------|---|
| Options                                                                           |           |   |
| Chemin d'installation du p <u>r</u> oduit:                                        |           |   |
| C:\Program Files\WiceLabel\WiceLabel 2019                                         | Parcourir |   |
| ✓ Créer des icônes sur le bureau                                                  |           |   |
| Améliorer l'aide par la collecte et la communication des données d'utilisation an | onymes    |   |
|                                                                                   |           |   |
|                                                                                   |           |   |
|                                                                                   |           |   |
|                                                                                   |           |   |
| Précédent Suivant                                                                 | Annule    | r |

### Cliquer sur « Installer ».

| 📖 Installation de NiceLabel 2019                        | - |        | × |
|---------------------------------------------------------|---|--------|---|
| Démarrer l'installation                                 |   |        |   |
| Prét pour effectuer des modifications sur l'ordinateur. |   |        |   |
| Cliquer sur Installer pour continuer.                   |   |        |   |
|                                                         |   |        |   |
|                                                         |   |        |   |
|                                                         |   |        |   |
|                                                         |   |        |   |
|                                                         |   |        |   |
|                                                         |   |        |   |
| Précédent Installer                                     |   | Annule | r |

#### Cliquer sur « Fermer ».

| 101 Installation de Nicel abel 2019        | - |        | × |
|--------------------------------------------|---|--------|---|
|                                            |   |        |   |
| Installation effectuée                     |   |        |   |
| NiceLabel 2019 a été installé avec succès. |   |        |   |
|                                            |   |        |   |
|                                            |   |        |   |
|                                            |   |        |   |
|                                            |   |        |   |
|                                            |   |        |   |
|                                            |   |        |   |
| Fermer                                     | ] | Annule | r |

2 icônes apparaissent sur votre bureau.

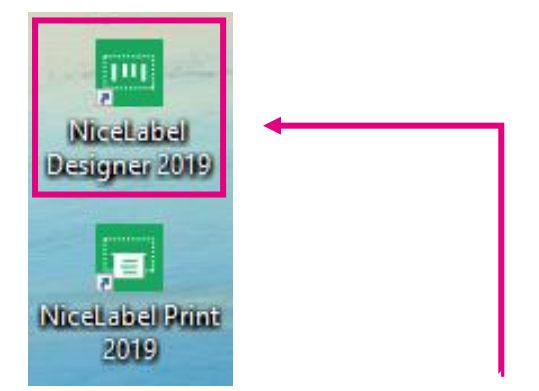

Double-cliquer sur « NiceLabel Designer 2019 » pour ouvrir le logiciel.

# 2. Activation de la licence

#### Cliquer sur le bouton « Activer ».

|                                  | NiceLabel 2019 Activation                                                                                                    |                                   |
|----------------------------------|----------------------------------------------------------------------------------------------------|-----------------------------------|
| Jours d'essai restants :<br>30   | La version d'essai n'a pas de<br>restrictions. Utilisez-la pour évaluer<br>NiceLabel 2019 pendant 30 jours.<br>Pour une assistance et des<br>suggestions,<br><u>contactez votre revendeur NiceLabe</u><br>ou <u>contactez-nous.</u> | Continuer avec la version d'essai |
| Activer votre licence<br>Activer | Se connecter à Label<br>Cloud<br>Connecter                                                                                                    | Achat<br>Acheter maintenant       |

## 2.1. Activation en ligne (avec une connexion internet)

Compléter les informations, dont le numéro de licence que vous avez reçu (25 caractères) puis cliquer sur le bouton « Activer ».

|                            | produit.                                     | pour activer le |
|----------------------------|----------------------------------------------|-----------------|
| Numéro de licence:         |                                              | *               |
| Nom:                       |                                              | *               |
| Société:                   |                                              | *               |
| Pays/région :              | France                                       | •               |
| Email:                     |                                              | *               |
|                            | Me notifier les mises à jour du logiciel     |                 |
| oumettant cet article vous | acceptez notre Politique de confidentialité. | Activer         |

## 2.2. Activation hors ligne (sans connexion internet)

Cliquer sur « activate offline ».

|                               | Remplir les informations ci-dessous<br>produit. | pour activer le |
|-------------------------------|-------------------------------------------------|-----------------|
| Numéro de licence:            | <u> </u>                                        | *               |
| Nom:                          |                                                 | *               |
| Société:                      |                                                 | *               |
| Pays/région :                 | France                                          | •               |
| Email:                        |                                                 | *               |
|                               | 🗑 Me notifier les mises à jour du logiciel      |                 |
| soumettant cet article vous a | cceptez notre Politique de confidentialité.     | Activer         |

Suivre la procédure pour récupérer un code d'activation sur un outil informatique connecté à internet (mobile ou ordinateur).

|                                                                                                    | NiceLabel 2019 Activation                                                                                                    | ×                                                                                                    |
|----------------------------------------------------------------------------------------------------|----------------------------------------------------------------------------------------------------|----------------------------------------------------------------------------------------------------|
|                                                                                                    | Remplir les informations ci-dessous pour activer le produit.                                                                                                    |                                                                                                    |
| Numéro de licence:                                                                                                    | *                                                                                                    |                                                                                                    |
| Nom:                                                                                                    | *                                                                                                    |                                                                                                    |
| Société:                                                                                                    | *                                                                                                    |                                                                                                    |
| Pays/région :                                                                                                    | France 🔻                                                                                                    |                                                                                                    |
| Email:                                                                                                    | *                                                                                                    |                                                                                                    |
|                                                                                                    | 🗹 Me notifier les mises à jour du logiciel                                                                                                    | Nextlabel 2019 Activation                                                                                                    |
| Code d'enregistrement:                                                                                                    |                                                                                                    | Enter the information below to activate your<br>product.                                                                                                    |
| Code d'activation:                                                                                                    | *                                                                                                    | License Koy.<br>Multiple konnects were discovered on the network. <u>Select on existing</u> license key<br>enter a new one.                                                                                                    |
| Pour activer sans connexion, le cod<br>d'activation de NiceLabel ou appel<br>Pour récunérer le code d'actir<br>- Cliquer ici pour twrir une fené<br>- Saisr le code d'actir<br>- Pour récunérer le code d'actir | e d'activation est nécessaire. Utiliser un outil connecté à Internet pour récupérer la clé sur la pag<br>er l'aide technique.<br><b>vation sur un mobile:</b><br>re affichant le code à barres. Le scanner avec un outil mobile connecté à Internet.<br>de d'activation.<br><b>vation sur un dinateur connecté à Internet :</b> | e la la la la la la la la la la la la la                                                                                                    |
| <ul> <li><u>Cliquer ici</u> pour copier le lien d'</li> <li>Coller le lien dans l'explorateur</li> <li>Terminer l'enregistrement, récupion</li> </ul>                                                           | activation Internet dans le processanier.<br>Web pour ouvrir la page d'activation de ruccionel.<br>sérer le code d'activation et l'écrire dans le champ Code d'activation.                                                                                                    | To get the defaults that is easy an angene with Internet instruction. The second second secon |
| En soum ttant cet article vous ac                                                                                                    | ceptez notre <u>Politique de confidentialité</u> . Activer                                                                                                    | Via un mobile : cliqu                                                                                                    |

Via un ordinateur : cliquer sur le lien pour copier le lien d'activation dans le presse papier. Coller le lien dans l'explorateur web pour ouvrir la page d'activation de NiceLabel. Terminer l'enregistrement et récupérer le code d'activation à saisir sur l'ordinateur qui sur lequel est installé le logiciel. Via un mobile : cliquer sur le lien pour afficher un code barre. Le scanner avec votre téléphone puis saisir le code dans le champ code d'activation.

# 3. Configuration du logiciel version EXPRESS

Cliquer sur l'onglet « Aide » puis sur « A propos ».

|         |                      | ы) - (ч                  |                                  |                        |                         |                                        |    |
|---------|----------------------|--------------------------|----------------------------------|------------------------|-------------------------|----------------------------------------|----|
| Fichier | Pag                  | e d'accueil              | Données                          | Affichage              | Aide                    |                                        |    |
| Aide ut | Guides<br>tilisateur | Vidéos de<br>formation o | Base de<br>connaissances<br>Aide | Fichiers<br>d'exemples | Assistance<br>technique | À<br>Page<br>propos d'accue<br>Produit | il |
|         |                      |                          | □ <b>-</b>                       | Créer une<br>Ouvrir    | nouvelle éti            | quette                                 |    |

Cliquer sur « changer le niveau du produit ».

| $\bigcirc$       |                                                                                                    | NiceLabel Designer - PowerForms - MODE TEST                       | – 🗆 × |
|------------------|----------------------------------------------------------------------------------------------------|-------------------------------------------------------------------|-------|
| <b>E</b>         |                                                                                                    |                                                                   |       |
| Démarrer         |                                                                                                    |                                                                   |       |
| Nouveau          | À propos                                                                                                    |                                                                   |       |
| Ouvrir           | Information sur la licence                                                                                                    | 2                                                                 |       |
| Importer         | Niveau de produit sélectionné                                                                                                    | PowerForms                                                        |       |
| Enregistrer      |                                                                                                    | Changer le niveau du produit                                      |       |
| Enregistrer sous | Type de licence                                                                                                    | Votre copie de NiceLabel 2019 est exécutée en mode essai gratuit. |       |
| Imprimer         |                                                                                                    | Aujourd'hui c'est le 1 jours d'une période d'essai de 30 jours.   |       |
| Protection       |                                                                                                    | Acheter une licence                                               |       |
| Fermer           |                                                                                                    | Activer la licence                                                |       |
|                  | Compte                                                                                                    | Vous n'êtes pas connecté au compte Label Cloud.                   |       |
| Options          |                                                                                                    | Se connecter                                                      |       |
| À propos         |                                                                                                    |                                                                   |       |
| Quitter          | Informations sur le logici<br>Version 19.0.1 (Build 3817)<br>Cogyright © 1995-2019 Euro Plus<br>Nicetabel est une marque déposée. Propr<br>Tous drois réservé:<br>Coordonnées distributeu<br>PERFORMANCES<br>Performances Diffusion<br>+33 (0)2 44 844 200<br>contact@performances-diffusion.fr | el<br>été de Euro Plus d.o.o.<br>IF                               |       |

#### Cliquer sur « Essai Express ».

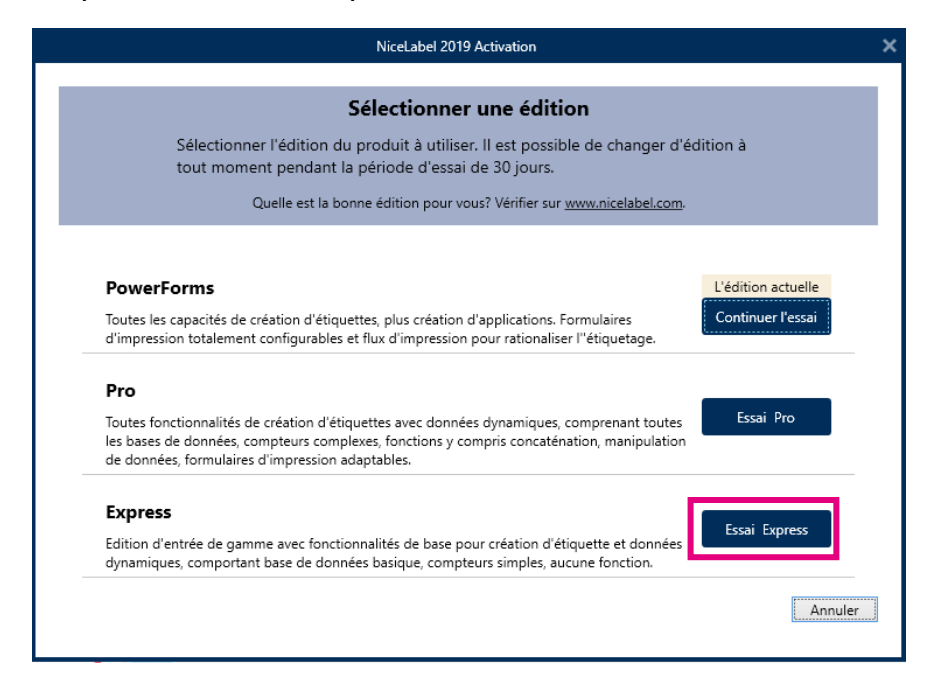

Confirmer en sélectionnant « Changer d'édition et redémarrer le programme ».

|                                                                           | NiceLabel 2019 Activation                                                                                                    | >  |
|---------------------------------------------------------------------------|----------------------------------------------------------------------------------------------------|----|
| Sélecti<br>tout m                                                         | <b>Sélectionner une édition</b><br>onner l'édition du produit à utiliser. Il est possible de changer d'édition à<br>oment pendant la période d'essai de 30 jours.<br>Quelle est la bonne édition pour vous? Vérifier sur <u>www.nicelabel.com</u> .                              |    |
| Pow<br>Toutes<br>d'impr<br>Pro<br>Toutes<br>les bas<br>de données, formul | l'autres éditions   Passer sur l'édition Express Pour changer d'édition, l'application va redémarrer. Si des modifications n'ont pas été enregistrées, elle va demander de le faire.  Changer d'édition et redémarrer le programme Ne pas changer aires d'impression adaptables. |    |
| Express<br>Edition d'entrée de<br>dynamiques, compo                       | gamme avec fonctionnalités de base pour création d'étiquette et données<br>ortant base de données basique, compteurs simples, aucune fonction.<br>Annul                                                                                                    | er |

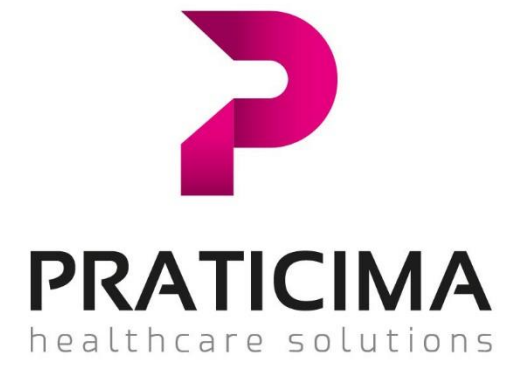

Rue du Pou du Ciel ZI de Reyrieux - CS20129 Reyrieux 01600 TRÉVOUX – FRANCE

Tél : 04 74 00 98 11 Fax : 04 74 00 98 36 E-mail : praticima@praticima.fr

www.praticima.fr

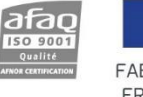

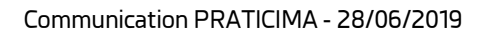